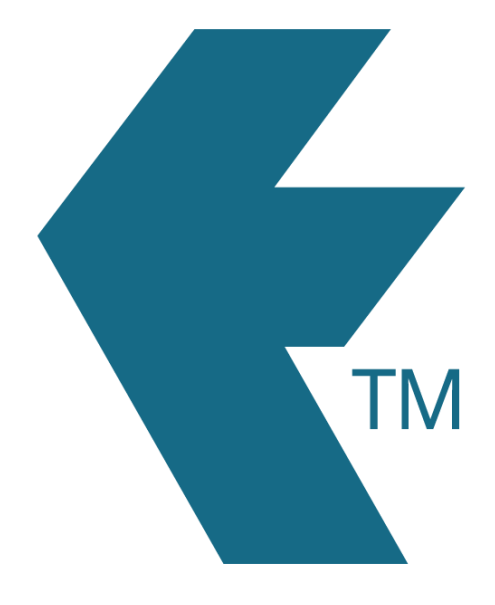

## Exporting time-sheets from TimeDock into iPayroll

Last updated – Dec 08, 2020 at 8:30AM

Web: Email: International: Local phone: https://timedock.com info@timedock.com (+64) 9 444 1384 (09) 444 1384 **Note:** Before exporting to iPayroll first make sure that the *Payroll ID* for each of your employees in TimeDock match each employee reference code within iPayroll.

## Export timesheet file from TimeDock

- 1. Login to your TimeDock account and navigate to *Export*.
- 2. Choose *iPayroll* from the list of export formats.
- 3. Select your timesheet date range by modifying the *From* and *To* filters. You can also choose a different rounding option or filter the exported timesheets by a specific department.
- 4. Choose if you want to create automatic break deductions by changing the settings in the *Break Deductions* box.
- 5. Click *Download File* to save the timesheet file to your computer.

## Import timesheet file into iPayroll

- 1. Login to your iPayroll account and open a pay run.
- 2. Navigate to *Payroll > Enter*.
- 3. In the timesheets menu, click the *Upload* tab.
- 4. Click on *Choose File* and select the timesheet file you downloaded from TimeDock.
- 5. Click on *Upload File* to import your timesheets.

## See also

- iPayroll: Uploading Timesheets
- YouTube: Importing TimeDock timesheets into iPayroll